## Adding Initiatives to your MORE Profile

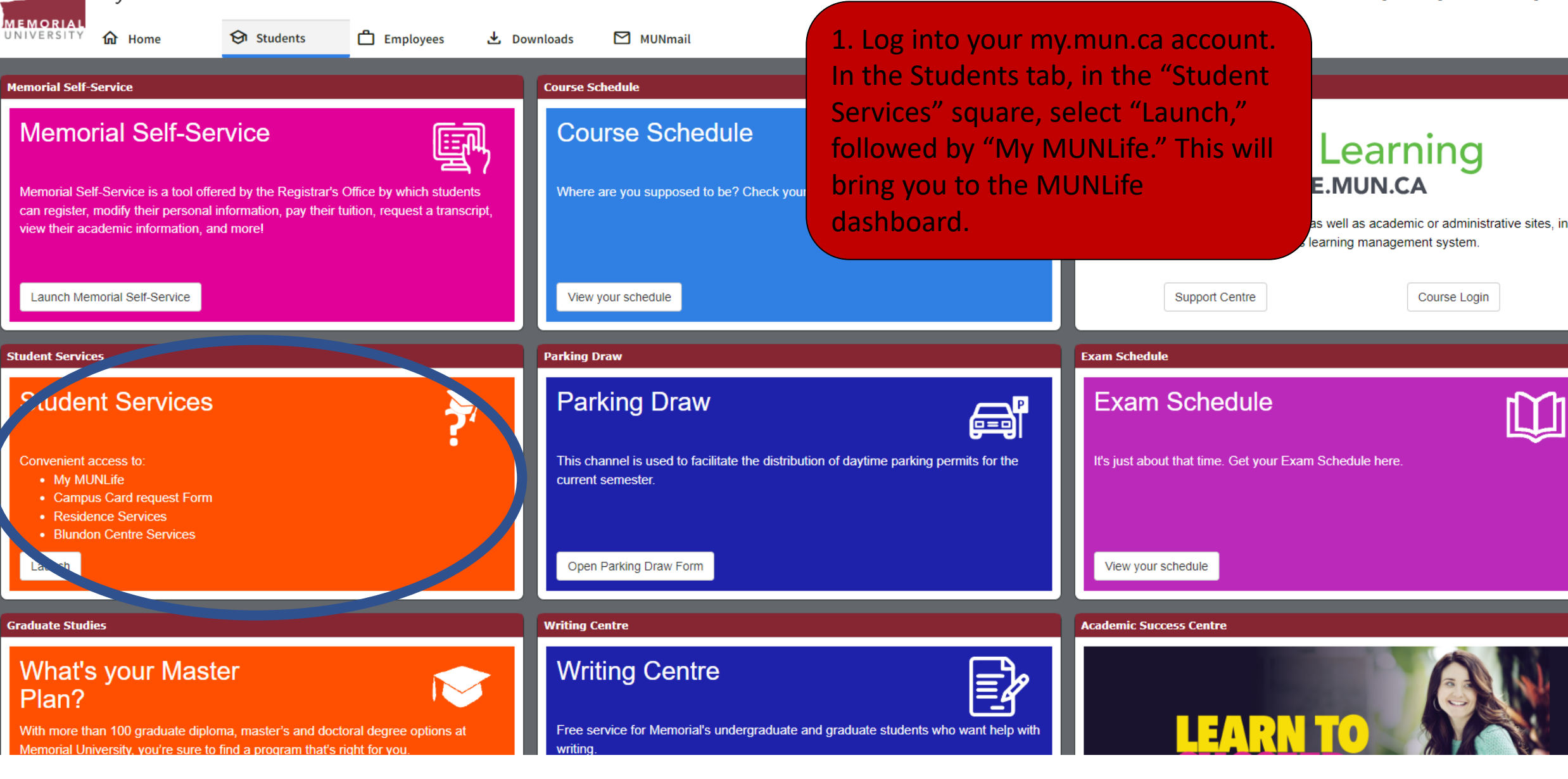

my.mun.ca

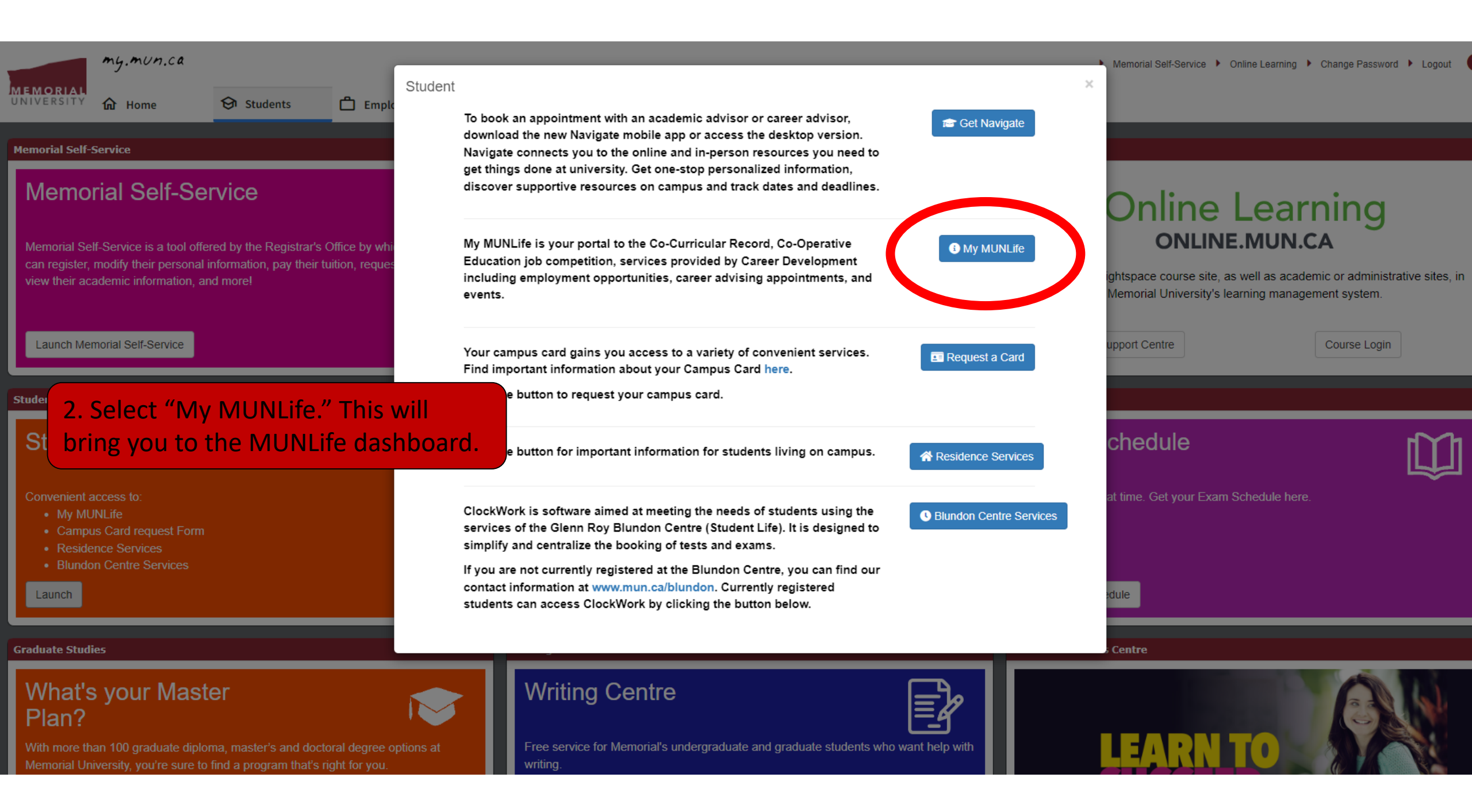

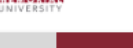

## OVERVIEW

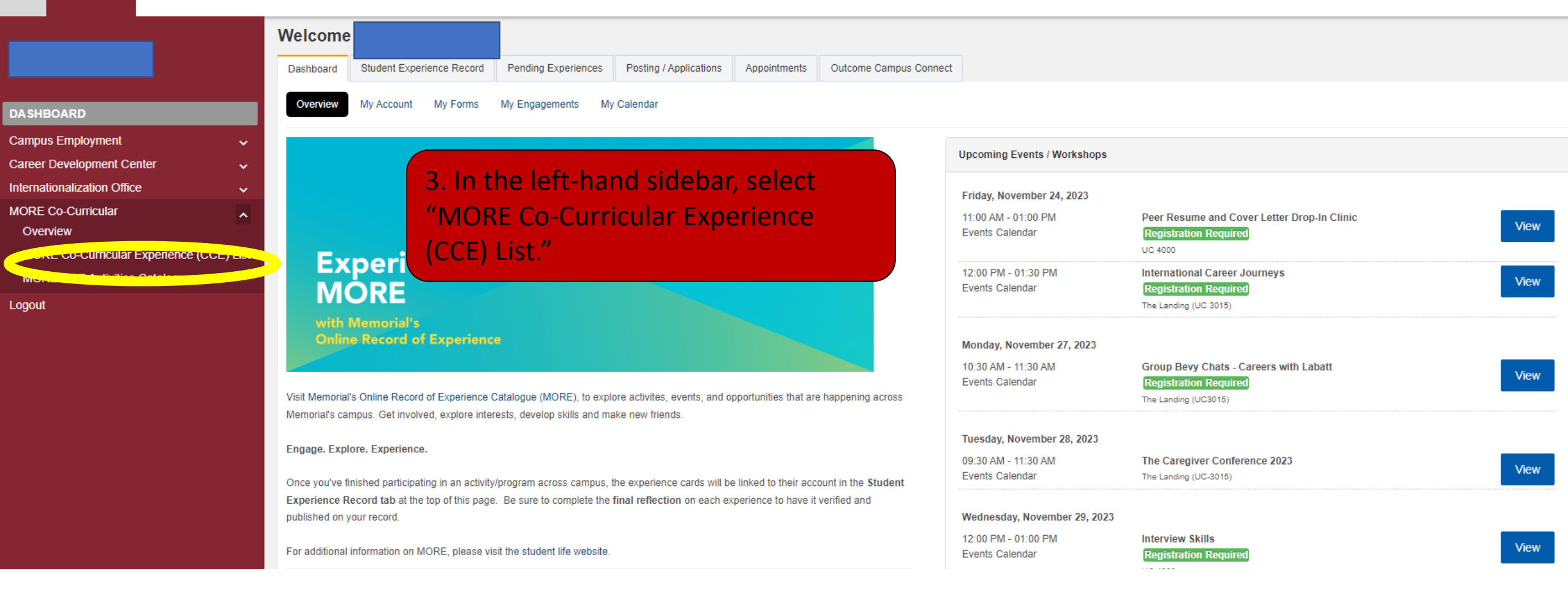

| Dashboard<br>Campus Employment<br>Career Development Center<br>Internationalization Office<br>MORE CO-CURRICULAR<br>Coverview<br>More Co-Curricular Experience<br>(CCE) LIST<br>MORE CCE Activities Catalogue<br>Logout<br>Logout |
|----------------------------------------------------------------------------------------------------|
| MORE CO-CURRICULAR <ul> <li>Overview</li> <li>MORE CO-CURRICULAR EXPERIENCE<br/>(CCE) LIST</li> <li>MORE CCE Activities Catalogue</li> <li>Student Housing - Residence<br/>Assistants and Chalet Advisors</li> <li>Student Housing - Residence Assistants and Chalet</li> <li>Advisors</li> <li>Culture-to-Community (C2C)</li> </ul>                                                                                                    |
| Overview         MORE CO-CURRICULAR EXPERIENCE<br>(CCE) LIST         MORE CCE Activities Catalogue         Student Housing - Residence<br>Assistants and Chalet Advisors         Student Housing - Residence Assistants and Chalet         Advisors         Culture-to-Community (C2C)                                                                                                    |
| MORE CCE Activities Catalogue       Student Housing - Residence         Logout       Assistants and Chalet Advisors         Student Housing - Residence Assistants and Chalet Advisors       Culture-to-Community (C2C)                                                                                                    |
| Logout Assistants and Chalet Advisors Culture-to-Community (C2C) Student Housing - Residence Assistants and Chalet Advisors Culture-to-Community (C2C)                                                                                                    |
| Student Housing - Residence Assistants and Chalet Advisors Culture-to-Community (C2C)                                                                                                    |
|                                                                                                    |
| Pending  Pending  C Approved   Nov 6, 2023                                                                                                    |
| The RA/CA positions are advertised each Winter semester for<br>the Fall semester. Interested students would apply and those<br>selected for an interview would be contacted. Interviews are<br>conducted by the Residence Life Officer, the Residence Life<br>Coordinator, and a senior RA or CA. Selected candidates       Students are given training on intercultural communication<br>through an EDI-AR lens. Once training is complete, students<br>are assigned to one or more school visits based on their<br>availability, and they will be taken to schools in the region to<br>engage with local students in various activities including                                                                                                    |
| 3 Competencies 55 🛇 🗹 3 Competencies 55 🔇 🗹                                                                                                    |

Social / Civic Responsibility

×

## OVERVIEW

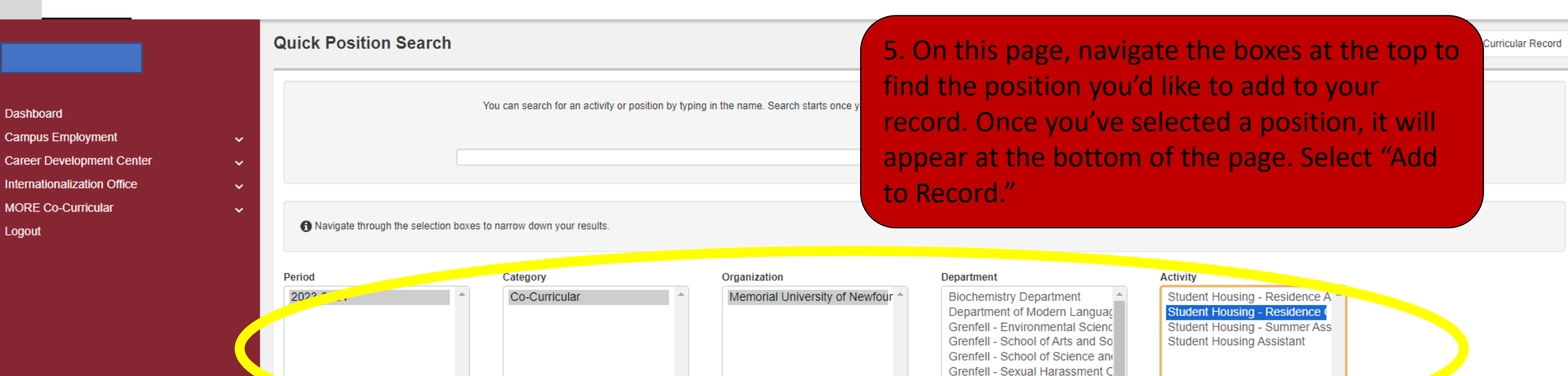

| Positions Found: | (1) | ۱ |
|------------------|-----|---|
| FUSICIONS FUUND. |     | J |

| Period    | Activity                                      | Position                                      | Position Status | Student Visibility |               |               |                  |
|-----------|-----------------------------------------------|-----------------------------------------------|-----------------|--------------------|---------------|---------------|------------------|
| 2023-2024 | Student Housing - Residence Council Volunteer | Student Housing - Residence Council Volunteer | Approved        | Active             | View Position | Add to record | Add to shortlist |
|           |                                               |                                               |                 |                    |               |               |                  |

Grenfell - Student Housing Grenfell - Student Services Student Life (Student Experienc Student Life - Career Developm

| Record Position Details                                         |                                                                                                    |                                                                                                    | < Overview                                                                                                    |
|-----------------------------------------------------------------|----------------------------------------------------------------------------------------------------|----------------------------------------------------------------------------------------------------|----------------------------------------------------------------------------------------------------|
| Position:                                                       | Student Housing - Residence Council Vol                                                                                                    | lunteer                                                                                                    |                                                                                                    |
| Record Position Status:                                         | Pending                                                                                                    |                                                                                                    |                                                                                                    |
| Category:<br>Organization:                                      | Co-Curricular<br>Memorial University of Newfoundland                                                                                                    | 6. Select "Add reflection" and fill the form                                                                                                    |                                                                                                    |
| Department:                                                     | Grenfell - Student Housing                                                                                                    | given. Once completed, notify the validator                                                                                                    |                                                                                                    |
| Time Period: Add Reflection Instruction O hours logged Log Time | 2023-2024                                                                                                    | that the reflection has been completed and<br>they will be able to validate your record. Once<br>the validator has done their part, the activity<br>is formally added to your MORE transcript,<br>which can be generated as a link and added t<br>your resume, CV, LinkedIn profile, shared with<br>a potential employer, etc.                                                                        | e<br>0<br>1                                                                                                    |
|                                                                 | Record Position Details     Position:   Activity:   Record Position Status:   Category:   Organization:   Department:   Time Period:     Add Reflection   • re TRACKING   0 hours logged   Log Time | Record Position Details         Position:       Student Housing - Residence Council Vol         Activity:       Student Housing - Residence Council Vol         Record Position Status:       Pending         Category:       Co-Curricular         Organization:       Memorial University of Newfoundland         Department:       Grenfell - Student Housing         Time Period:       2023-2024 | Record Position Details         Postion:       Student Housing - Residence Council Volunteer         Activity:       Student Housing - Residence Council Volunteer         Record Postion Status:       Detailing         Crepary:       Co-Curricular         Organization:       Menorial University of Newfoundland         Department:       Generation         Time Period:       2023-2024         Add Reflection       2023-2024         Add Reflection       Formally added to your MORE transcript, which can be generated as a link and added to your resume, CV, LinkedIn profile, shared with a potential employer, etc.         Intersloged       Log Time |